## Log In Instructions - to book courses

Go to www.mediconf.co.uk

On the home page click the green log in button, then enter email and password where indicated

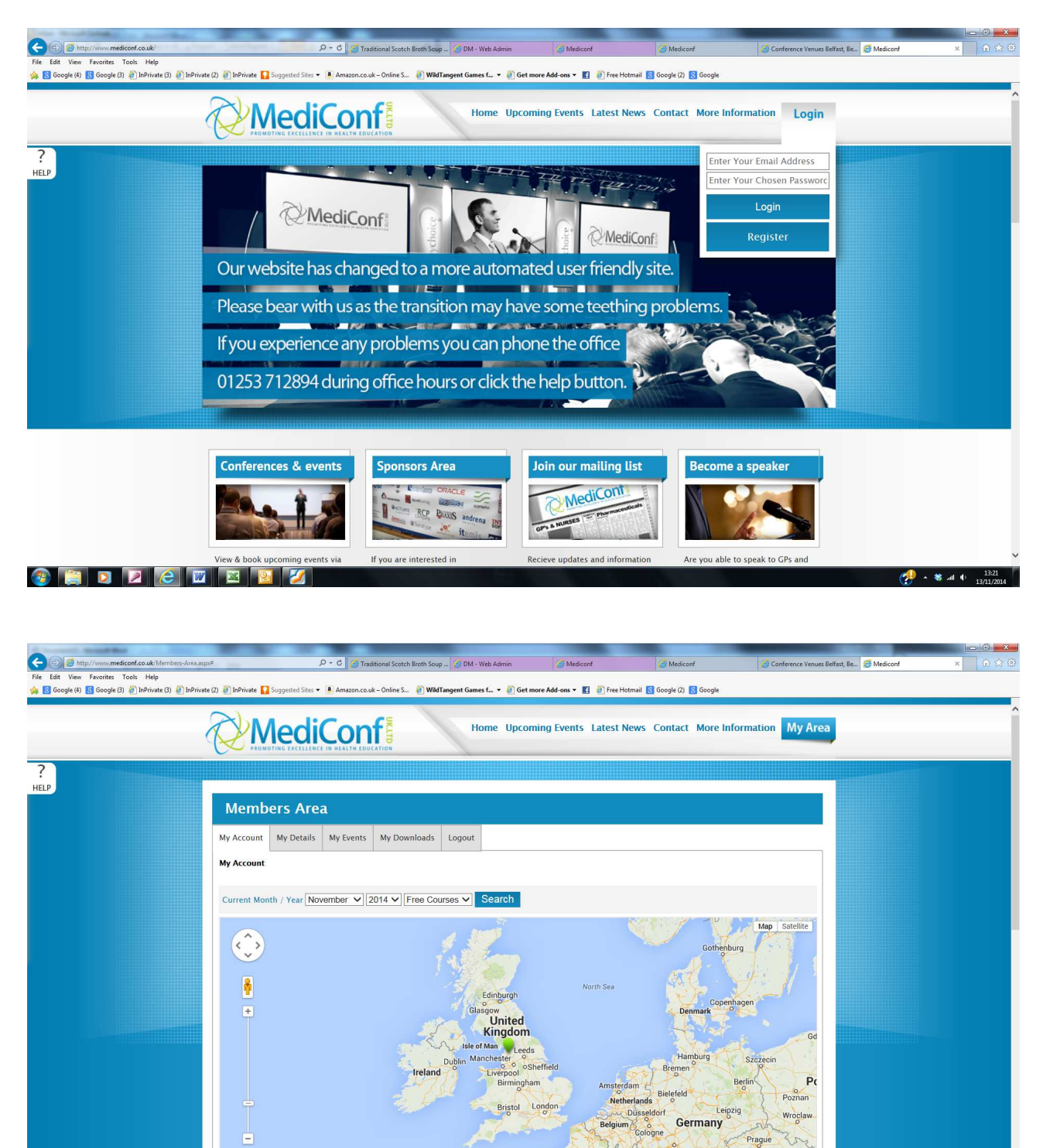

0

\* 🕷 all 🕩

You are now logged in

🚯 🛅 🖸 🖉 🖉 🖾

**My Details**: all the details you entered when you registered and can be altered at any time, if you change surname or surgery address etc. The password cannot be changed this way. There is a facility to change passwords on the home page

**My Events**: Details of all the courses you have booked onto, along with your confirmations to print and bring with you and the area where your certificates are stored after the course has ended

## **My Downloads**

Storage of all your downloads for all courses you have attended

## Logout

You must log out when you have finished

To book courses once you are logged in

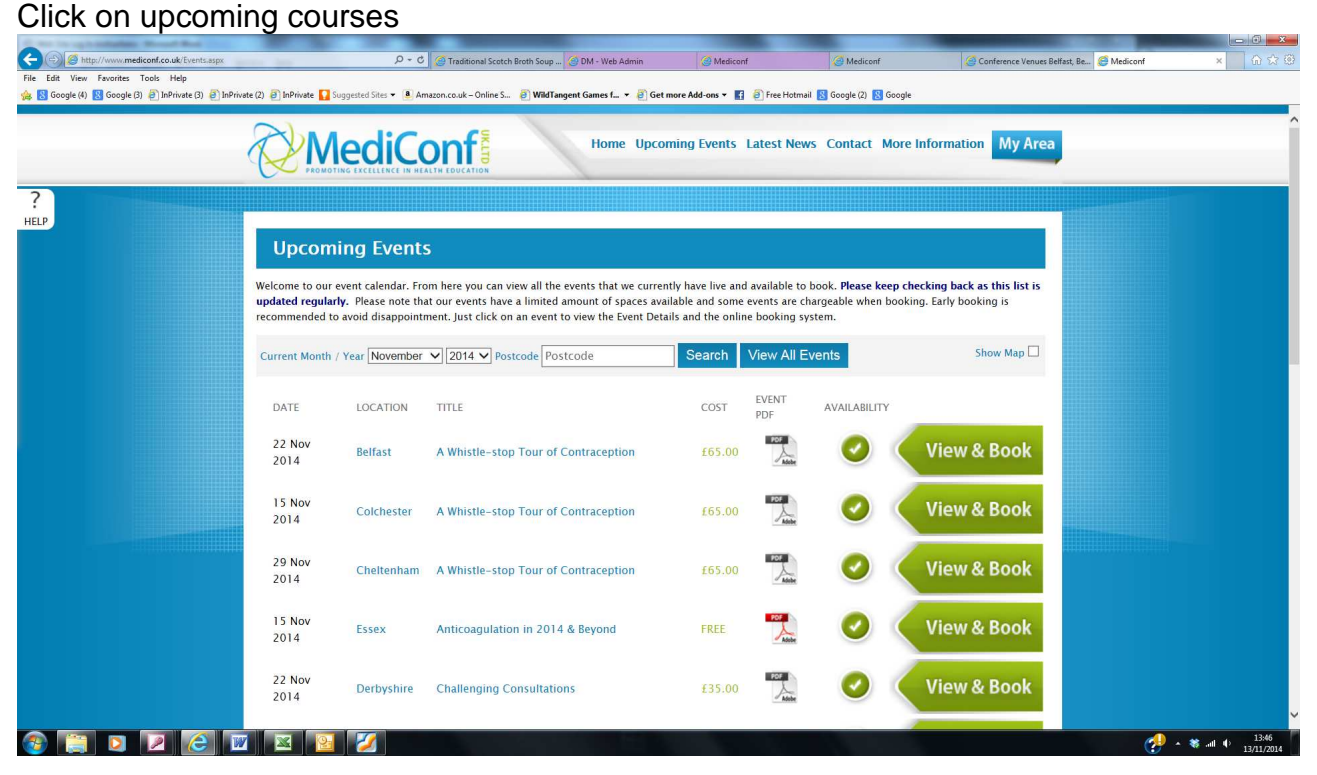

You now have the facility to search for all, month order or courses in your area

Now click view and book

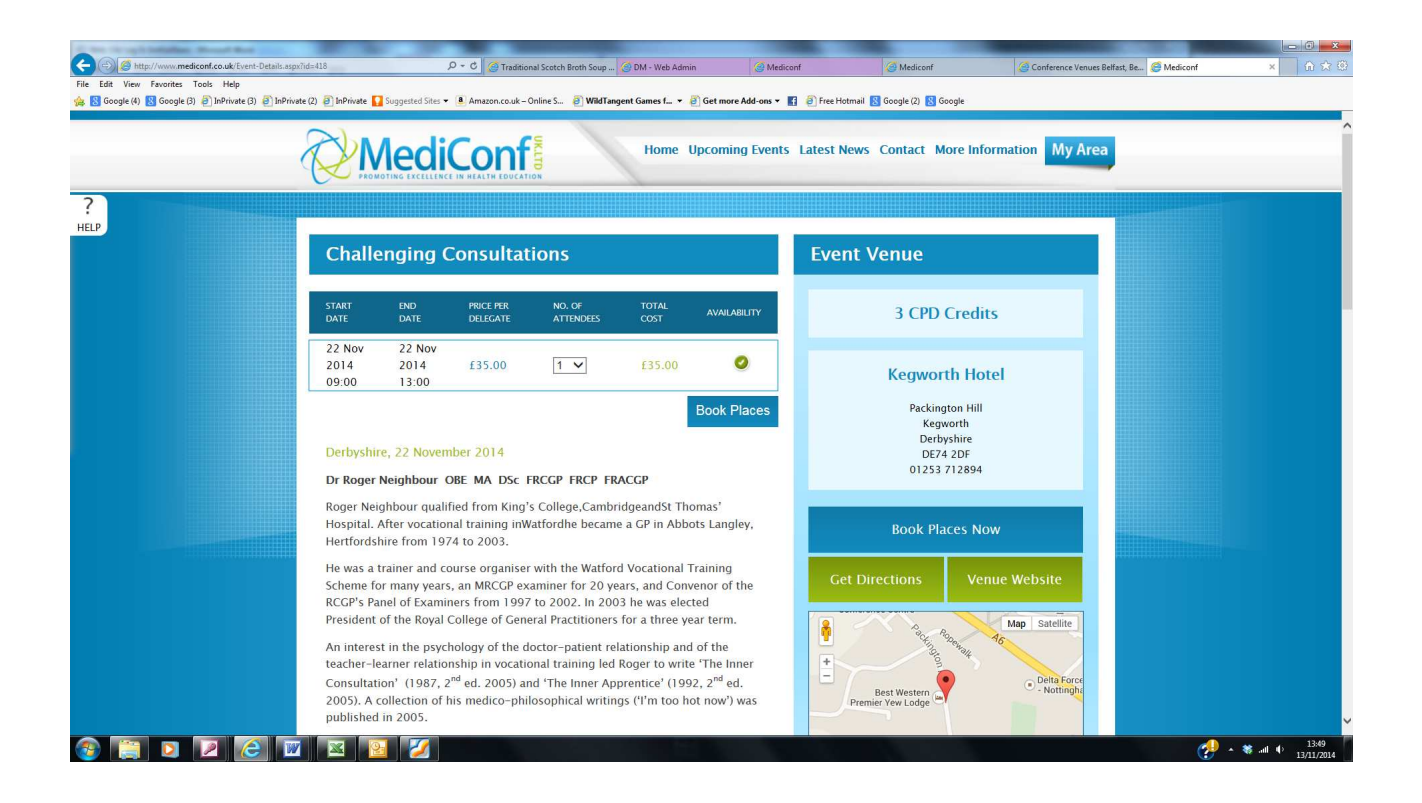

You can book as many places as you wish, then click book places

Go to Basket and then check out

The next screen will have your registration details as you are the one booking the courses, now click next

| of the first of the little that the                    |                                                                                                    |                                   |                                  |                     | and the second second |                      | No. of Concession, Name of Street, or other |              |            |
|--------------------------------------------------------|----------------------------------------------------------------------------------------------------|-----------------------------------|----------------------------------|---------------------|-----------------------|----------------------|---------------------------------------------|--------------|------------|
| - () Shttp://www.mediconf.co.uk/Checkout.aspx          |                                                                                                    | の - C 🥑 Traditional Scotch Bro    | th Soup 🤕 DM - Web Admin         | G Mediconf          | 🥌 Mei                 | diconf               | 🚰 Conference Venues Belfast, B              | e 🥌 Mediconf | × 6 ☆ @    |
| File Edit View Favorites Tools Help                    |                                                                                                    |                                   |                                  |                     |                       |                      |                                             |              |            |
| 🎪 🚦 Google (4) 🚼 Google (3) 🗿 InPrivate (3) 🗿 InPrivat | te (2) 🕘 InPrivate 🌄 Suggested Si                                                                                                    | .es 👻 🍓 Amazon.co.uk – Online S 🧧 | 🛾 WildTangent Games f 👻 🧃 Get mo | ore Add-ons 👻 🚺 🥘   | Free Hotmail 🔣 Google | (2) 🔀 Google         |                                             |              |            |
|                                                        |                                                                                                    |                                   |                                  |                     |                       |                      |                                             |              | <u>^</u>   |
|                                                        | Challenging Cons                                                                                                    | ultations – Derbyshire            | - 22 Nov 2014                    |                     |                       |                      |                                             |              |            |
|                                                        | State of the second second sec |                                   |                                  |                     |                       |                      |                                             |              |            |
|                                                        |                                                                                                    |                                   | ~ >                              |                     |                       |                      |                                             |              |            |
| 7                                                      |                                                                                                    |                                   | A                                |                     | Keg                   | worth Hotel          |                                             |              |            |
| HELP                                                   |                                                                                                    |                                   | a                                |                     |                       | lackington Hill      |                                             |              |            |
|                                                        |                                                                                                    |                                   | te                               |                     | P                     | Kegworth             |                                             |              |            |
|                                                        |                                                                                                    |                                   | MARIC                            | C S                 |                       | Derbyshire           |                                             |              |            |
|                                                        |                                                                                                    |                                   | Medico                           | DNT                 |                       | Derbyshire           |                                             |              |            |
|                                                        |                                                                                                    |                                   | PROMOTING EXCELLENCE IN HEA      | LTH EDUCATION       |                       | DE74 2DF             |                                             |              |            |
|                                                        |                                                                                                    |                                   |                                  |                     |                       |                      |                                             |              |            |
|                                                        | Please fill in the deta                                                                                                    | ils of each delegate that will be | attended the courses below b     | v selecting from th | e previously booke    | d delegates dropdown | or adding a                                 |              |            |
|                                                        |                                                                                                    |                                   | new delegat                      | e.                  |                       |                      |                                             |              |            |
|                                                        |                                                                                                    |                                   |                                  |                     |                       |                      |                                             |              |            |
|                                                        | Slot 1                                                                                                    |                                   |                                  |                     |                       |                      |                                             |              |            |
|                                                        | Fill With Details:                                                                                                    | evious Delegate List              |                                  |                     |                       |                      |                                             |              |            |
|                                                        | Ľ                                                                                                    | . John Poyner                     |                                  |                     |                       |                      |                                             |              |            |
|                                                        | Delegate Details                                                                                                    |                                   | Surgery Address                  | s                   |                       |                      |                                             |              |            |
|                                                        | Title:                                                                                                    | Please Select                     | Address Line 1                   | 3                   |                       |                      |                                             |              |            |
|                                                        |                                                                                                    |                                   | _                                |                     |                       |                      |                                             |              |            |
|                                                        | Firstname:                                                                                                    |                                   | Address Line 2                   | ÷                   |                       |                      |                                             |              |            |
|                                                        | Surname:                                                                                                    |                                   | Town                             | 1                   |                       |                      |                                             |              |            |
|                                                        |                                                                                                    |                                   |                                  |                     |                       |                      |                                             |              |            |
|                                                        | Profession:                                                                                                    | Please Select                     | County                           |                     |                       |                      |                                             |              |            |
|                                                        |                                                                                                    |                                   | Country                          | -<br>For rearing    |                       |                      |                                             |              |            |
|                                                        | Email Address:                                                                                                    |                                   | country                          | Please Select       |                       |                      |                                             |              |            |
|                                                        | Phone Number:                                                                                                    |                                   | Surgery Post Code                | 5                   |                       |                      |                                             |              |            |
|                                                        |                                                                                                    |                                   |                                  |                     |                       |                      |                                             |              |            |
|                                                        | Mobile Number:                                                                                                    |                                   | Surgery Name                     |                     |                       |                      |                                             |              |            |
|                                                        | Delegate Post Code:                                                                                                    |                                   |                                  |                     |                       |                      |                                             |              |            |
|                                                        | belegate rost code.                                                                                                    |                                   |                                  |                     |                       |                      |                                             |              |            |
|                                                        |                                                                                                    |                                   |                                  |                     |                       |                      |                                             |              | * 1 13:51  |
|                                                        |                                                                                                    |                                   |                                  |                     |                       |                      |                                             | · · *        | 13/11/2014 |

The above form already has your details in on the drop down arrow. If you wish to book any one not in the drop down list you simply complete the form with the person not already listed. These details will then be stored.

The click next and confirm pricing and finalise the order, the next screen takes you to the card payment section

| le Edit View Favorites Tools Help<br>1 名 Google (4) 1 Google (3) | 2) @ MPWinds Degeneted Stee • @ Amazon.co.uk - Online S. @ WARTangent Games L. • @ Get more Add-ons • [] @ Free Hotmail @ Google (2) @ Google<br>Composition of the protect your details this page uses secure encryption |  |
|------------------------------------------------------------------|----------------------------------------------------------------------------------------------------|--|
|                                                                  | Secure Payment Form Enter card details > Fill in address > Submit payment No registration required. Fast. Easy. Secure.                                                                                                   |  |
|                                                                  | Order Details     Anount 48.00 GBP     Order 10 MEDuc21314(85371113     Order 10: Order Decision through Mediconf.co.uk                                                                                                   |  |
|                                                                  | Card Details Name On Card John Poyner Card Number Explip Date Issue Number Security Code (CV2)                                                                                                    |  |
|                                                                  | Customer Details Billing Address 42 St Annes St Annes                                                                                                    |  |
|                                                                  | Billing State/Com/<br>Billing State/Com/<br>Billing State/Com/<br>Billing Scounty:<br>United Kingdom                                                                                                    |  |
|                                                                  | Submit For Processing                                                                                                    |  |

Simply complete the card details and then you will be notified that its booked and you will receive your confirmation via email and it will also appear in your events